## MOHANLAL SUKHADIA UNIVERSITY, UDAIPUR (RAJ.)

## Step-by-step Process to generate Academic Bank of Credits (ABC) ID

## **On DigiLocker Portal** (for those who have DigiLocker account)

- 1) Open official website <u>www.digilocker.gov.in/</u>
  - Sign-in using your details and OTP.
- 2) Click on **Search Documents** at the left panel and type **'ABC ID'** in the search column.
- 3) Click on **ABC ID Card Academic Bank of Credits** in the search results.
- 4) Select **University** from the drop-down list in the *Institution Type* option on your dashboard and click OK.
- 5) Search Mohanlal Sukhadia University in the Institution Name option.
- Click on the Mohanlal Sukhadia University from the drop-down list and click OK.
- 7) Select Admission Year as 2023 from the drop-down list.
- 8) Select Identity Type from the drop-down list as New Admission
- 9) Enter Identity value as MLSU
- 10) Check the consent box and click on Get document button.
- 11) Get your ABC ID by clicking the ABC ID Card option from your Issued Documents list.
- 12) Please note down and keep your ABC ID for future references.
- 13) Video is also available on University home page which explains the process to generate ABC ID.